## مراحل پرداخت اجاره بهاء خوابگاه:

۱- ورود به سایت پورتال دانشجویی صندوق رفاه به آدرس https://bp.swf.ir ۳- اگر تا کنون اطلاعات خود را ثبت نکرده اید، بر روی گزینه « ثبت نام دانشجوی جدید » کلیک کنید و اطلاعات خود را در صفحه ای که باز می شود تکمیل نموده و پس از احذ تایید اداره رفاه ، جهت ثبت شماره اتاق و ادامه مراحل پرداخت اجاره بها به سرپرست خوابگاه مراجعه نماید.

| ⊗ A ब https://bp. <b>swf.ir</b>                                                                                                    | *                                |
|----------------------------------------------------------------------------------------------------|----------------------------------|
|                                                                                                    |                                  |
|                                                                                                    |                                  |
| (b)                                                                                                    |                                  |
|                                                                                                    | پورتال دانشجویی صندوق رفاه       |
| ~ · · · · · · · · · · · · · · · · · · ·                                                                                                    | ورود کاربر 🛛                     |
| ➡ به پورتال دانشجويي صندوق رفاه خوش امديد                                                                                                    | کد ملی                           |
| قابل توجه دانشجویان گرامی                                                                                                    | کلمه عبور                        |
| الطفا جهت استفاده از سایت از مرورگر فایر فاکس استفاده<br>نماید                                                                                    |                                  |
| نمایید<br>دانشجوی گرامی، بورتال دانشجویی صندوق رفاه ویژه ثبت تقاضای وام های                                                                       | حاصل جمع = = + 10                |
| دانشجویی و بازپرداخت وام است.لطفا پس از مطالعه شرایط ارائه تسهیلات و<br>بازپرداخت و دستورالعمل نجوه ورود به پورتال و سایر راهنما ها نسبت به ثبت   | ورود                             |
| ا نام و ثبت درخواست وام خود اقدام نمایید و در صورت نیاز به هرگونه راهنمایی<br>اینشن مدینافت اسخ در خومومی سامالات مینوما به مام های دانشنجویم اوم | کلمه تعیور خود را قراموش کرده ام |

از شرایط و ضوابط ، مدارک لازم ، پیام های سیستمی و ... از طریق اداره رفاه دانشجویی دانشگاه محل تحصیل خود اقدام نمایید

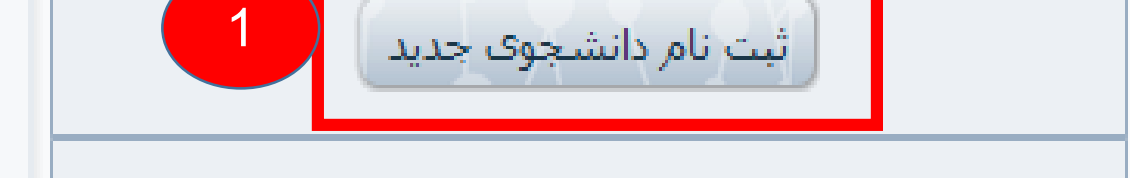

|                                     |                                                                                                    |                                                                    | مندرق رفاه دانشجویان<br>پورټال فانشچویی صندوق رفاه |
|-------------------------------------|----------------------------------------------------------------------------------------------------|--------------------------------------------------------------------|----------------------------------------------------|
|                                     | اعت 8 صبح الی 16 بعد ظهر ثبت نام نمایید<br>تاریخ تولد(با فرمت##/##/### وارد گردد) *<br>الله هستجو<br>جستجو | دانشجوی گرامی با توجه به محدودیت های فنی لطفا از س<br>کد ملي *<br> |                                                    |
| ج کد صحت<br>ارسال شدہ<br>سارہ ھمراہ | سماره همراه باید به دام<br>شماره تلفن همراه *<br>محل در<br>محل در<br>محل در<br>محل در<br>سنجی<br>محل سنجی  | تلفن با کد شهرستان *<br>دریافت کد صحت سنجی<br>تابعیت *<br>ایران    |                                                    |
|                                     |                                                                                                    | مرکز آموزشـی *<br>دانشکده<br>رشـته تحصیلی *                        |                                                    |
|                                     | <br>مقطع تحصیلی<br>کاردانی ∨<br>نیمسال ورود                                                                | نوع دوره تحصیل<br>روزانه<br>سال ورود                               |                                                    |
|                                     | نيمسال اول(مهر) 🗸                                                                                          | × •••••                                                            |                                                    |

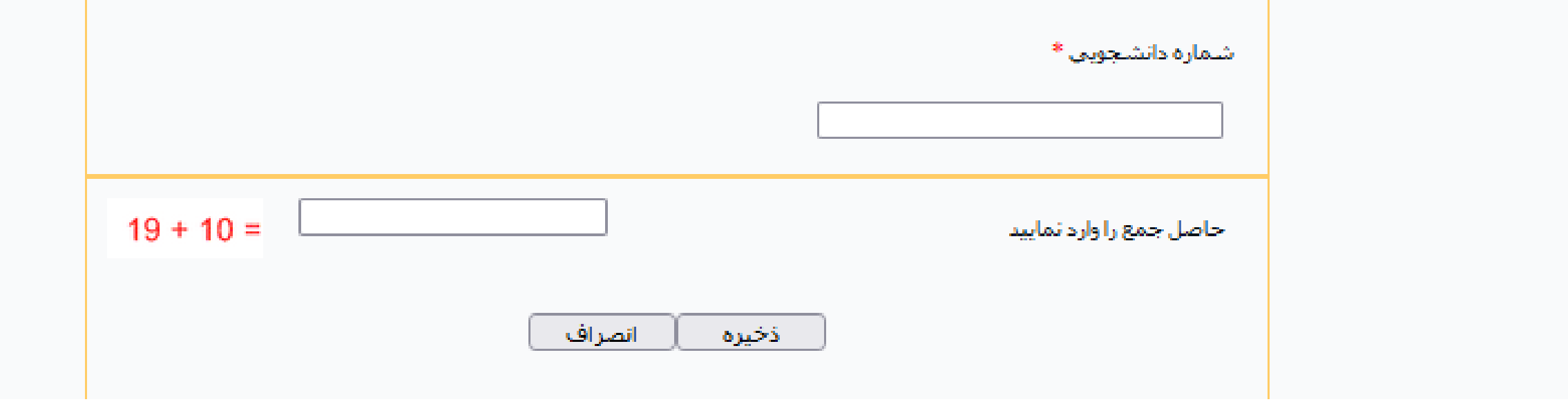

۲- در صورتیکه قبلا اطلاعات خود را ثبت کرده اید، وارد پورتال خود شوید و از مرحله 2 به بعد را انجام دهید. در صورت عدم ورود روی گزینه «رمز عبور خود را فراموش کرده ام» کلیک کنید .
۳- صفحه اطلاعات شخصی خود را تکمیل نموده و منتظر تایید مدیریت تا پایان ساعت اداری باشید.
۴- روز بعد، پس از ورود به آدرس فوق، منوی پرداخت بدهی و سپس پرداخت خوابگاه را انتخاب نمایید.
۵- مبلغ اجاره بها را تایید و بر روی گزینه درگاه بانک تجارت کلیک کنید.
۶- و در آخر گزینه پرداخت را بهای خود را پرداخت بدهی و سپس داخت خوابگاه را انتخاب نمایید.
۳- مبلغ اجاره بها را تایید و بر روی گزینه درگاه بانک تجارت کلیک کنید.
۶- و در آخر گزینه پرداخت را انتخاب و اجاره بهای خود را پرداخت نمایید.

| خروج                                               | درخواست تسويه                                                                                              | طرح بخشودگی عید تا عید                                                                                                    | پرداخت بدهی                                                                                                    | رخواست وامر                                                                                                    | طلاعات پرونده در                                                                                                    | k                                    |
|----------------------------------------------------|----------------------------------------------------------------------------------------------------|----------------------------------------------------------------------------------------------------|----------------------------------------------------------------------------------------------------|----------------------------------------------------------------------------------------------------|----------------------------------------------------------------------------------------------------|--------------------------------------|
|                                                    |                                                                                                    |                                                                                                    | يرداخت اقساط                                                                                                    |                                                                                                    |                                                                                                    |                                      |
|                                                    |                                                                                                    |                                                                                                    | يرداخت فنش                                                                                                    | المتفتح تشريك                                                                                                    | l la é la carlé 😡                                                                                                    |                                      |
|                                                    |                                                                                                    | 2                                                                                                    | برداخت خوانگاه                                                                                                    | ا موقعیت تغییر پیدا درد                                                                                                    | 🖵 تىمە غېور شما با                                                                                                    |                                      |
|                                                    |                                                                                                    |                                                                                                    | پرداخت خوابتان                                                                                                    |                                                                                                    |                                                                                                    |                                      |
|                                                    |                                                                                                    |                                                                                                    | بررسی پرداخت                                                                                                    | شخصى                                                                                                    | مشخصات ن                                                                                                    |                                      |
|                                                    |                                                                                                    |                                                                                                    | پرداخت بنياد علوي                                                                                                    |                                                                                                    |                                                                                                    |                                      |
|                                                    |                                                                                                    |                                                                                                    | پرداخت بنیاد نخبگان                                                                                                    |                                                                                                    | شاماره پرونده                                                                                                    |                                      |
|                                                    |                                                                                                    |                                                                                                    |                                                                                                    |                                                                                                    |                                                                                                    |                                      |
|                                                    |                                                                                                    |                                                                                                    |                                                                                                    |                                                                                                    |                                                                                                    | -                                    |
|                                                    |                                                                                                    |                                                                                                    |                                                                                                    |                                                                                                    |                                                                                                    |                                      |
|                                                    |                                                                                                    |                                                                                                    |                                                                                                    |                                                                                                    | وق رفاه دانشجویان                                                                                                    | صد                                   |
| ب بررسې پرداخت                                     | ∾ي ثبت نشده :منوع                                                                                          | ه****** پيگيري پرداخت∖                                                                                                    | ي خلاصه وضعيت بروند                                                                                                    | طلاعات دانشجو زير منوع                                                                                                    | اهده پرداختې: منوې اه                                                                                                    | مشا                                  |
|                                                    | واست تسویه خروج                                                                                            | لرح بخشودگي عيد تا عيد 🦳 درخو                                                                                                    | ت بدشی ط                                                                                                    | لت وامر الارداخا                                                                                                    | عات پرونده درخواس                                                                                                    | اطلاء                                |
|                                                    |                                                                                                    |                                                                                                    |                                                                                                    |                                                                                                    |                                                                                                    |                                      |
|                                                    |                                                                                                    |                                                                                                    |                                                                                                    |                                                                                                    |                                                                                                    |                                      |
|                                                    |                                                                                                    |                                                                                                    |                                                                                                    |                                                                                                    | في خوابگاه                                                                                                    | بدھ                                  |
| صل فرمائید                                         | خ <mark>ود اطمینان حا</mark>                                                                               | و نيمسال انتخابي ﴿                                                                                                    | اء از خوابگاہ،سال                                                                                                    | , از پرداخت اجاره <u>ب</u> ه                                                                                                    | في خوابگاه<br>شجوي گرامي قبل                                                                                                    | بدھ<br>دان                           |
| صل فرمائید<br>ت مبالغ تائید ن                      | خود اطمینان حا<br>ت خلاصه وضعیت                                                                            | و نيمسال انتخابي ﴿<br>وابگاه از بخش ليست                                                                                                    | اء از خوابگاه،سال<br>لغ پرداخت شده خو                                                                                            | , از پرداخت اجاره به<br>ت مشاهده تایید مبا                                                                                          | في خوابگاه<br>شجوي گرامي قبل<br>شجوي گرامي جه                                                                                          | بدھ<br>دانہ<br>دانہ                  |
| صل فرمائید<br>ت مبالغ تائید ت                      | خ <mark>ود اطمینان حار</mark><br>ت خلاصه وضعیت<br>نوع سکونت                                                | و نیمسال انتخابي خ<br>وابگاه از بخش لیست<br>ل دوم بهمن                                                                                                    | اء از خوابگاه،سال<br>لغ پرداخت شده خو<br>حصیلی                                                                                   | ن از پرداخت اجاره به<br>ت مشاهده تایید مبا<br>۰۰۰۰                                                                                  | في خوابگاه<br>شجوي گرامي قبل<br>شجوي گرامي جه<br>م خوابگاه فاطميه<br>ال تحصيلي                                                         | بدھ<br>دانہ<br>دانہ                  |
| صل فرمائید<br>ت مبالغ تائید ر                      | خ <b>ود اطمینان حار</b><br>ت خلاصه وضعیت<br>نوع سکونت<br>مدت سکونت                                         | و نيمسال انتخابي خ<br>وابگاه از بخش ليست<br>ل دوم بهمن<br>نفره 6                                                                                                   | اء از خوابگاه،سال<br>لغ پرداخت شده خو<br>حصيلي نيمسا<br>اق                                                                       | ن از پرداخت اجاره به<br>ت مشاهده تایید مبا<br>۰۰۰۰ نیم سال ت<br>410                                                                 | في خوابگاه<br>شجوي گرامي قبل<br>شجوي گرامي جه<br>م خوابگاه فاطميه<br>ال تحصيلي 1<br>ماره اتاق                                          | بدھ<br>دانی<br>دانی                  |
| صل فرمائید<br>ت مبالغ تائید ر                      | خ <b>ود اطمینان حار</b><br>ت خلاصه وضعیت<br>نوع سکونت<br>مدت سکونت<br>تاریخ تخلیه                          | و نیمسال انتخابي خ<br>وابگاه از بخش لیست<br>ل دوم بهمن<br>نفره 6<br>1401/04                                                                                        | اء از خوابگاه،سال<br>لغ پرداخت شده خو<br>حصیلی نیمسا<br>اق                                                                       | ن از برداخت اجاره به<br>ت مشاهده تایید مبا<br>۰۰۰۰ نیم سال ت<br>410 نوع ات<br>1401/02                                               | في خوابگاه<br>شجوي گرامي قبل<br><mark>شجوي گرامي جي</mark><br>م خوابگاه فاطميه<br>ال تحصيلي 1<br>ماره اتاق 6<br>ريخ شروع 2/17          | بدھ<br>دانی<br>دانی<br>سا            |
| صل فرمائید<br>ت مبالغ تائید ن<br>اضافه خواهد شد)   | خ <b>ود اطمینان حار</b><br>ت خلاصه وضعیت<br>نوع سکونت<br>مدت سکونت<br>تاریخ تخلیه<br>رصد به مبلغ خوابگاه ا | و نیمسال انتخابي خ<br>وابگاه از بخش لیست<br>ل دوم بهمن<br>نفره 6<br>1401/04<br>در مورت عدم برداخت 10 در                                                            | اء از خوابگاه،سال<br>لغ برداخت شده خر<br>مصيلي نيمسا<br>اق<br>اق 15 روز بعد از شروع ترم و                                        | ی از پرداخت اجاره به<br>ت مشاهده تایید مبا<br>۰۰۰۰ نیم سال ت<br>410 نوع از<br>1401/02 تاریخ خ<br>1,5: ریال(مهلت پرداخت: تا (        | في خوابگاه<br>شجوي گرامي قبل<br>شجوي گرامي قبل<br>مرخوابگاه فاطميه<br>۱ل تحصيلي 1<br>۵<br>دماره اتاق 2/17<br>غ اجاره بها :             | بدھ<br>دانی<br>دانی<br>سا<br>ش       |
| صل فرمائید<br>ت مبالغ تائید ن<br>اضافه خواهد شد)   | خ <b>ود اطمینان حار</b><br>ت خلاصه وضعیت<br>نوع سکونت<br>مدت سکونت<br>تاریخ تخلیه<br>رصد به مبلغ خوابگاه ا | و نیمسال انتخابي خ<br>وابگاه از بخش لیست<br>ل دوم بهمن<br>نفره 6<br>1401/04<br>در صورت عدم برداخت 10 در                                                            | اء از خوابگاه،سال<br>لغ پرداخت شده خو<br>مصيلي نيمسا<br>اق 15<br>اتمه 12/                                                        | ی از پرداخت اجاره به<br>ت مشاهده تایید مبا<br>۰۰۰۰ نیم سال ت<br>410 نوع از<br>1401/02 تاریخ خ<br>1,55 ریال(مهلت پرداخت: تا (        | في خوابگاه<br>شجوي گرامي قبل<br>شجوي گرامي جه<br>م خوابگاه فاطميه<br>۱۰ تحصيلي 1<br>۱۵ تحصيلي 2/17<br>زيخ شروع 19,20                   | بدھ<br>داند<br>داند<br>سا<br>ش       |
| صل فرمانید<br>ت مبالغ تائید ن<br>اضافه خواهد شد)   | خود اطمینان حار<br>ت خلاصه وضعیت<br>نوع سکونت<br>مدت سکونت<br>تاریخ تخلیه<br>رصد به مبلغ خوابگاه ا         | و نیمسال انتخابی خ<br>وابگاه از بخش لیست<br>ل دوم بهمن<br>نفره 6<br>1401/04<br>در مورت عدم برداخت 10 در                                                            | اء از خوابگاه،سال<br>لغ برداخت شده خر<br>مصيلي نيمسا<br>اق 15<br>10 روز بعد از شروع ترم و                                        | ر از برداخت اجاره به<br>ت مشاهده تایید مبا<br>۱۰۰۰ نیم سال ت<br>410 نوع از<br>1401/02 برداخت: تا (                                  | في خوابگاه<br>شجوي گرامي قبل<br>شجوي گرامي قبل<br>مر خوابگاه فاطميه<br>۱۰ تحصيلي 1<br>۱۵ تحصيلي 2/17<br>غ اجاره بها :                  | بدھ<br>داند<br>داند<br>سا<br>ش       |
| صل فرمائید<br>ت مبالغ تائید ش<br>اضافه خواهد شد)   | خود اطمینان حار<br>ت خلاصه وضعیت<br>نوع سکونت<br>مدت سکونت<br>تاریخ تخلیه<br>رصد به مبلغ خوابگاه ا         | و نیمسال انتخابی خ<br>وابگاه از بخش لیست<br>ل دوم بهمن<br>نفره 6<br>1401/04<br>در مورت عدم برداخت 10 در                                                            | اء از خوابگاه،سال<br>لغ برداخت شده خر<br>اق<br>اق<br>ا کل مبلغ انتخاب شده به شرع                                                 | ر از برداخت اجاره به<br>ت مشاهده تایید مبا<br>۱۰۰۰ نیم سال ت<br>410 نوع از<br>۱401/0<br>۱,5: ریال(مهلت برداخت: تا (                 | في خوابگاه<br>شجوي گرامي قبل<br>شجوي گرامي قبل<br>مر خوابگاه فاطميه<br>۱ تحصيلي 1<br>2/17 ماره اتاق<br>غ اجاره بها : 0                 | بده<br>داند<br>داند<br>سا<br>ش       |
| صل فرمائید<br>ت مبالغ تائید ن<br>اضافه خواهد شد)   | خود اطمینان حار<br>ت خلاصه وضعیت<br>نوع سکونت<br>مدت سکونت<br>تاریخ تخلیه<br>رصد به مبلغ خوابگاه ا         | و نیمسال انتخابی خ<br>وابگاه از بخش لیست<br>ل دوم بهمن<br>نفره 6<br>بلامار/04<br>در مورت عدم برداخت 10 در<br>ح زیر می باشد                                         | اء از خوابگاه،سال<br>لغ برداخت شده خر<br>اق<br>اق<br>اکر مبلغ انتخاب شده به شرع<br>لغ بدهي :                                     | ر از برداخت اجاره به<br>ت مشاهده تایید مبا<br>۱۰۰۰ نیم سال ت<br>410 نوع ات<br>1401/0<br>دراخت: تا (                                 | في خوابگاه<br>شجوي گرامي قبل<br>شجوي گرامي قبل<br>مرخوابگاه فاطميه<br>۱ تحصيلي<br>۱ تحصيلي<br>2/17 (19                                 | بدھ<br>دانر<br>دانر<br>سا<br>م       |
| صل فرمائید ب<br>ت مبالغ تائید ب<br>اضافه خواهد شد) | خود اطمینان حار<br>ت خلاصه وضعیت<br>نوع سکونت<br>مدت سکونت<br>تاریخ تخلیه<br>رصد به مبلغ خوابگاه ا         | و نیمسال انتخابی خ<br>وابگاه از بخش لیست<br>له دوم بهمن<br>نفره 6<br>در مورت عدم برداخت 10 در<br>در مورت عدم برداخت 10 در<br>ع زیر می باشد                         | اء از خوابگاه،سال<br>لغ برداخت شده خ<br>اق<br>اق<br>اتمه<br>15 روز بعد از شروع ترم و<br>کل مبلغ انتخاب شده به شرع<br>لغ بدهي :   | ر از برداخت اجاره به<br>ت مشاهده تایید مبا<br>۱۰۰۰ نیم سال ت<br>410 نوع از<br>1401/0<br>1,5: ریال(مهلت برداخت: تا (                 | في خوابگاه<br>شجوي گرامي قبل<br>مرخوابگاه فاطميه<br>۱ تحصيلي 1<br>2/17 مروع 2/17<br>2/17 مروع 1                                        | بده<br>داند<br>داند<br>سا<br>مات     |
| صل فرمائید<br>ت مبالغ تائید ش<br>اضافه خواهد شد)   | خود اطمینان حا<br>ت خلاصه وضعیت<br>نوع سکونت<br>مدت سکونت<br>تاریخ تخلیه                                   | و نیمسال انتخابی خ<br>وابگاه از بخش لیست<br>نفره 6<br>1401/04<br>در مورت عدم برداخت 10 در<br>ع زیر می باشد                                                         | لء از خوابگاه، سال<br>لغ پرداخت شده خر<br>اق<br>اق<br>اتمه<br>15 روز بعد از شروع ترم و<br>كل مبلغ انتخاب شده به شرع<br>لغ بدهي : | ر از برداخت اجاره به<br>ت مشاهده تایید مبا<br>۱۰۰۰ نیم سال ت<br>410 نوع از<br>1401/02 تاریخ خ<br>۱٫5: ریال(مهلت برداخت: تا (        | في خوابگاه<br>شجوي گرامي قبل<br>شجوي گرامي قبل<br>م خوابگاه<br>۱۰ تحصيلي<br>۱۰ تحصيلي<br>۱۰ تحصيلي<br>۱۰ تحميلي<br>۱۹,200              | بده<br>داند<br>دان<br>ش<br>میلغ      |
| صل فرمائید ب<br>ت مبالغ تائید ب<br>اضافه خواهد شد) | خود اطمینان حا<br>ت خلاصه وضعیت<br>نوع سکونت<br>مدت سکونت<br>تاریخ تخلیه                                   | و نیمسال انتخابی خ<br>وابگاه از بخش لیست<br>له دوم بهمن<br>نفره 6<br>در صورت عدم برداخت 10 د<br>در مورت عدم برداخت 10 د<br>لabel                                   | اء از خوابگاه،سال<br>لغ برداخت شده خر<br>اق<br>اق<br>اکل مبلغ انتخاب شده به شرع<br>لغ بدهي :                                     | ر از برداخت اجاره به<br>ت مشاهده تایید میا<br>۱۰۰۰ نیم سال ت<br>۱۹۵۱ تاریخ خ<br>۱۹۵۱ ریال(مهلت برداخت: تا ۱                         | في خوابگاه<br>شجوي گرامي قبل<br>شجوي گرامي قبل<br>م خوابگاه<br>ال تحصيلي<br>دماره اتاق<br>2/17<br>يخ شروع : 19,200                     | بده<br>داند<br>سا<br>ش<br>مبلغ       |
| صل فرمائید ت<br>ت مبالغ تائید ن<br>اضافه خواهد شد) | خود اطمینان حا<br>ت خلاصه وضعیت<br>نوع سکونت<br>مدت سکونت<br>تاریخ تخلیه                                   | و نیمسال انتخابی خ<br>وابگاه از بخش لیست<br>له دوم بهمن<br>نفره 6<br>در مورت عدم برداخت 10 در<br>در مورت عدم برداخت 10 در<br>لدع باشد<br>درگاه بانک تجارت<br>Label | اء از خوابگاه،سال<br>لغ پرداخت شده خر<br>اق<br>اق<br>اکل مبلغ انتخاب شده به شرع<br>لغ بدهي :                                     | ر از برداخت اجاره به<br>ت مشاهده تایید مبا<br>۱۰۰۰ نیم سال ت<br>غ ازیخ خ<br>۱۹۵۱ زیال (مهلت برداخت: تا (<br>به                      | في خوابگاه<br>شجوي گرامي قبل<br>شجوي گرامي قبل<br>مرخوابگاه فاطميه<br>۱ تحصيلي 1<br>6 ال تحصيلي 1<br>2/17 ميوع 2/17<br>غ اجاره بها : 0 | بده<br>داند<br>سا<br>ش<br>مالغ       |
| صل فرمائید<br>ت مبالغ تائید ش<br>اضافه خواهد شد)   | خود اطمینان حار<br>ت خلاصه وضعیت<br>نوع سکونت<br>مدت سکونت<br>تاریخ تخلیه                                  | و نیمسال انتخابی خ<br>وابگاه از بخش لیست<br>له دوم بهمن<br>نفره 6<br>در مورت عدم برداخت 10 د<br>د مورت عدم برداخت 10 د<br>له ادرگاه بانک تجارت<br>Label            | اء از خوابگاه،سال<br>لغ پرداخت شده خر<br>اق<br>اق<br>اکل مبلغ انتخاب شده به شرع<br>لغ بدهي :                                     | ب از پرداخت اجاره به<br>ت مشاهده تایید مبا<br>۱۰۰۰ نیم سال ت<br>۱۹۵۱ تاریخ خ<br>۱۹۵۱ تاریخ :<br>۱۹۵۰ تاریخ :                        | في خوابگاه<br>شجوي گرامي قبل<br>مرخوابگاه فاطميه<br>۱ تحصيلي 1<br>3 اباره اتاق<br>19,200 () 19,207                                     | بده<br>داند<br>سا<br>مات<br>مبلغ     |
| صل فرمائید ت<br>ت مبالغ تائید ت<br>اضافه خواهد شد) | خود اطمینان حا<br>ت خلاصه وضعیت<br>نوع سکونت<br>مدت سکونت<br>رمد به مبلغ خوابگاه ا                         | و نیمسال انتخابی خ<br>وابگاه از بخش لیست<br>ل دوم بهمن<br>نفره 6<br>در مورت عدم برداخت 10 در<br>م زیر می باشد<br>در ل مان این تجارت<br>Label                       | لغ برداخت شده خر<br>حصيلي نيمسا<br>اق<br>ازمه (15<br>موروز بعد از شروع ترم و<br>لغ بدهي :                                        | ب از برداخت اجاره به<br>ت مشاهده تایید مبا<br>۱۰۰۰ نیم سال ت<br>(۱۹۱۱ تاریخ خ<br>۱۹۱۱ (مهلت برداخت: تا ۱<br>۰ م                     | في خوابگاه<br>شجوي گرامي قبل<br>شجوي گرامي قبل<br>م خوابگاه<br>ال تحصيلي<br>نال تحصيلي<br>(19,200 0 100 100 100 100 100 100 100 100 10 | بده<br>داند<br>سا<br>ش<br>غار        |
| صل فرمائید ش<br>ت مبالغ تائید ش<br>اضافه خواهد شد) | خود اطمینان حا<br>ت خلاصه وضعیت<br>نوع سکونت<br>مدت سکونت<br>تاریخ تخلیه                                   | و نيمسال انتخابي خ<br>وابگاه از بخش ليست<br>نفره 6<br>ال دوم بهمن<br>الامار04<br>در صورت عدم برداخت 10 در<br>در مورت عدم برداخت 10 در<br>لعلامی<br>لabel           | لغ پرداخت شده خر<br>حصيلي نيمسا<br>اق (15 مي انتخاب شده به شرع<br>كل مبلغ انتخاب شده به شرع<br>لغ بدهي :                         | ب از برداخت اجاره به<br>ت مشاهده تایید مبا<br>۱۰۰۰ نیم سال ت<br>بان<br>۱۹۵۱ تاریخ خ<br>۱۹۵۱ تاریخ خ<br>۱۹۹۰ مهلت برداخت: تا (<br>مب | می خوابگاه<br>شجوی گرامی قبل<br>شجوی گرامی جه<br>مرخوابگاه فاطمیه<br>۱۰ تحصیلی ۱۹<br>۱۹٫201 (۱۹<br>۱۹٫201 (۱۹٫۵۰)<br>۱۹٫201 (۱۹٫۵۰)    | بد ه<br>داند<br>س<br>ش<br>کار<br>عار |
| صل فرمانید<br>ت مبالغ تانید ن<br>اضافه خواهد شد)   | خود اطمینان حا<br>ت خلاصه وضعید<br>نوع سکونت<br>مدت سکونت<br>رصد به مبلغ خوابگاه ا                         | و نيمسال انتخابي خ<br>وابگاه از بخش ليست<br>له دوم بهمن<br>المارمه<br>المارمه<br>در صورت عدم برداخت 10 در<br>در مورت عدم برداخت 10 در<br>لعلوا<br>لabel            | اء از خوابگاه، سال<br>يغ پرداخت شده خ<br>امه<br>(15 فی<br>اکل مبلغ انتخاب شده به شرع<br>ليغ بدهي :                               | ب از برداخت اجاره به<br>ت مشاهده تایید مبا<br>۱۰۰۰ نیم سال ت<br>بان شاریخ خ<br>۱۹۵۱ زاریخ خ<br>به<br>به                             | في خوابگاه<br>شجوي گرامي قبل<br>مرخوابگاه فاطميه<br>۱ تحميلي 1<br>6 ال تحميلي 1<br>2/17 فاطميه<br>2/17 فاطميه<br>نيخ شروع 2/17         | بده<br>داند<br>سا<br>ش<br>غار        |

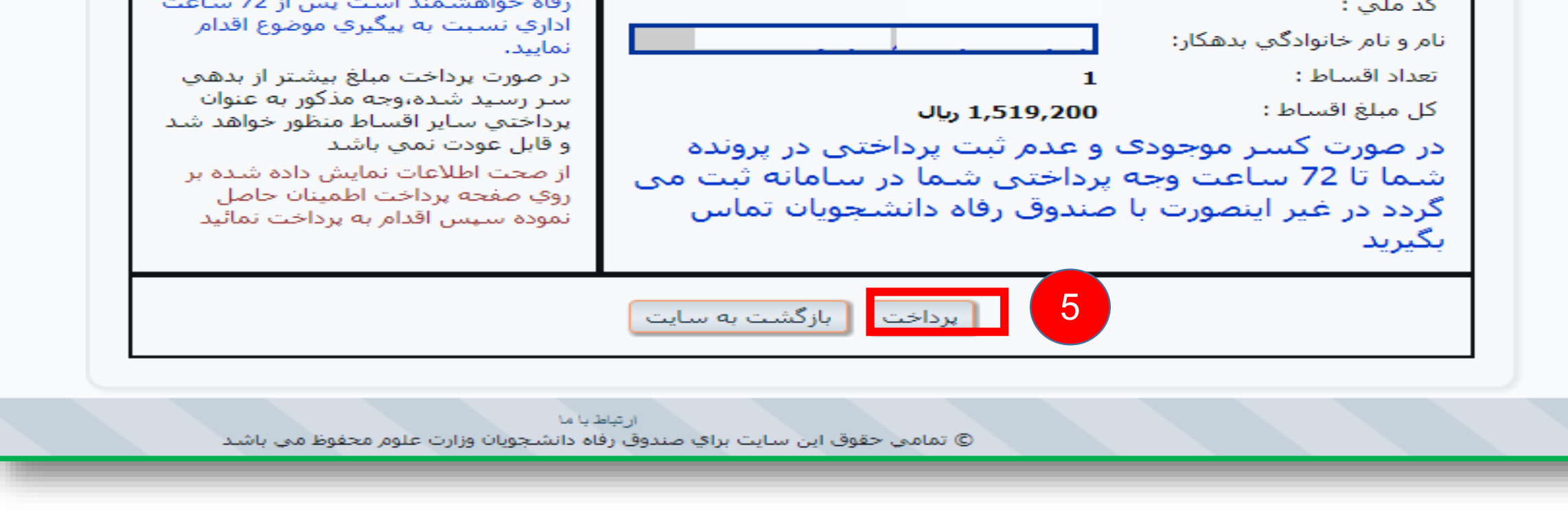